## June 2020 Capacity Auction Market Trial

IESO

March 11, 2020

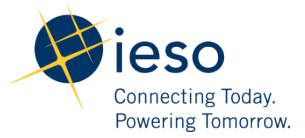

### Purpose

To walk prospective capacity auction participants through pre-auction, auction, and post-auction related tasks and activities in the IESO's Sandbox testing environment in Online IESO, prior to participation in the June 2020 Capacity Auction.

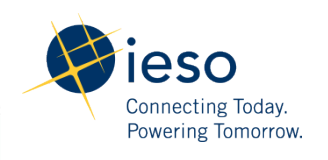

## Agenda

- CA Process Overview
- Market Trial Activities
- Online IESO Live Demonstration
- Market Trial Test Plan
- Questions

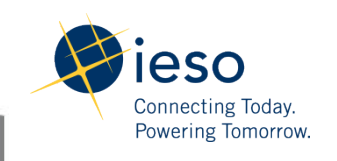

## **Capacity Auction Overview**

- On a high level, the CA's objective is to secure capacity to meet Ontario's future resource adequacy needs;
- Auction participants will set the amount of capacity they wish to offer into the auction for each Obligation Period (Summer/Winter);
- Committed resources will be required to make the full amount of their cleared capacity available during the obligation period;
- Eligible Resources for June 2020 Demand Response Resources, Capacity Generation Resources, Capacity Storage Resources and System-backed Import Resources.

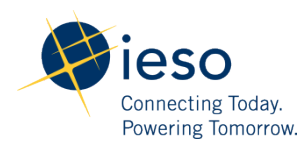

## **CA Process Overview**

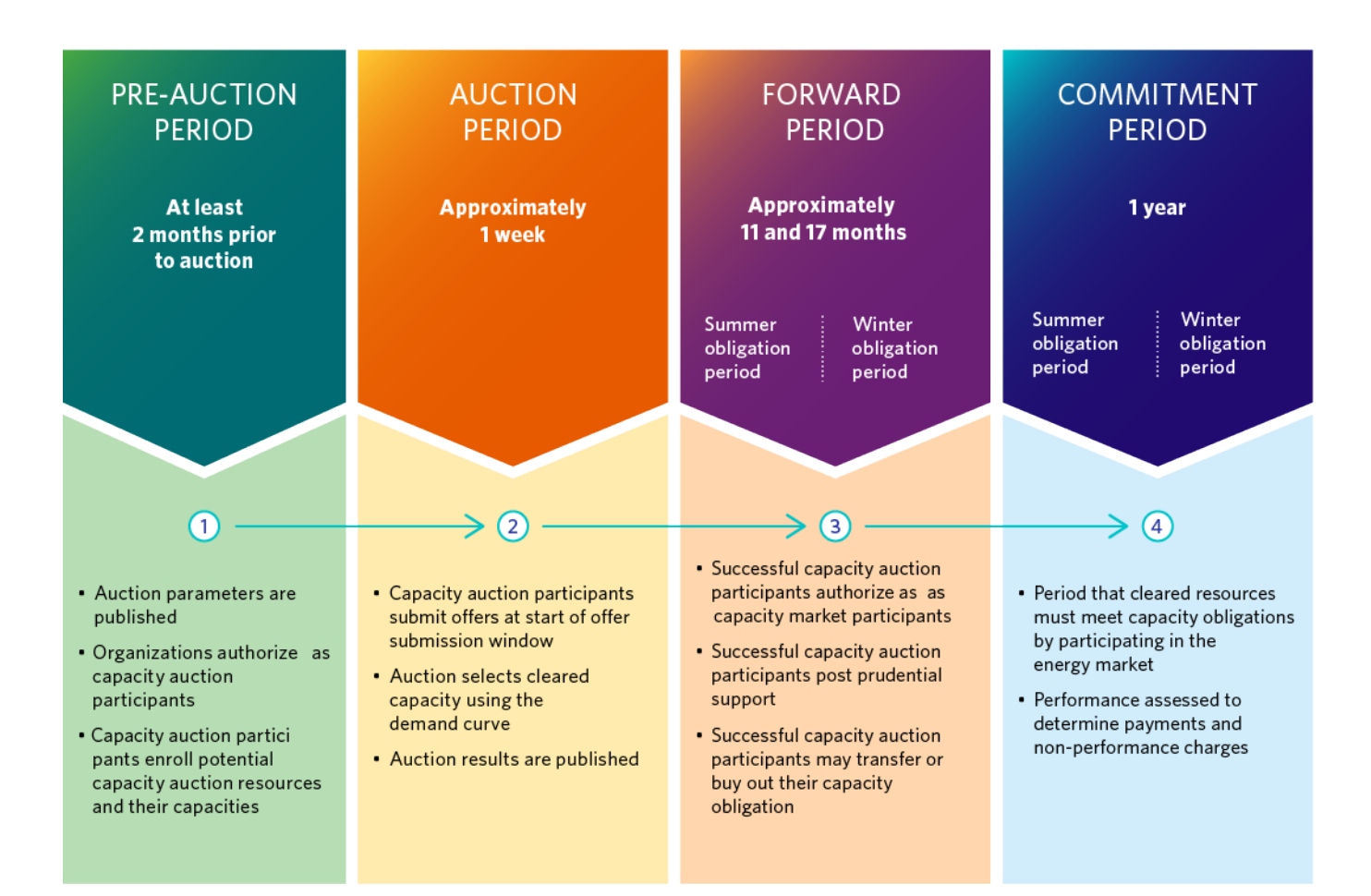

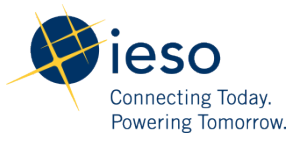

### Link: June 2020 CA Timelines

### **Pre-Auction Period**

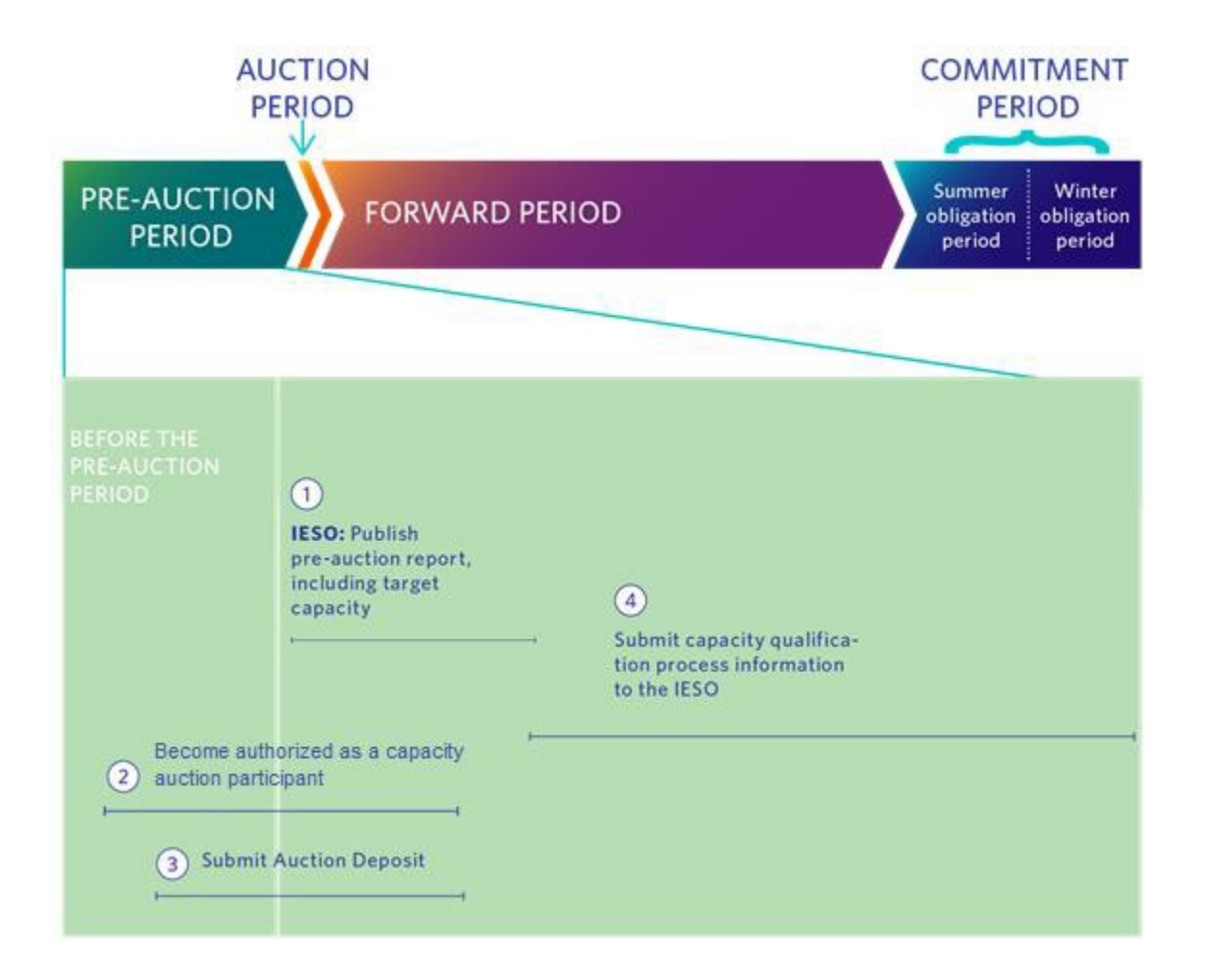

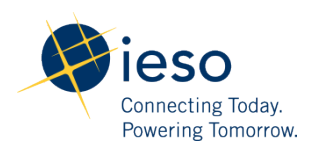

## **Auction Period**

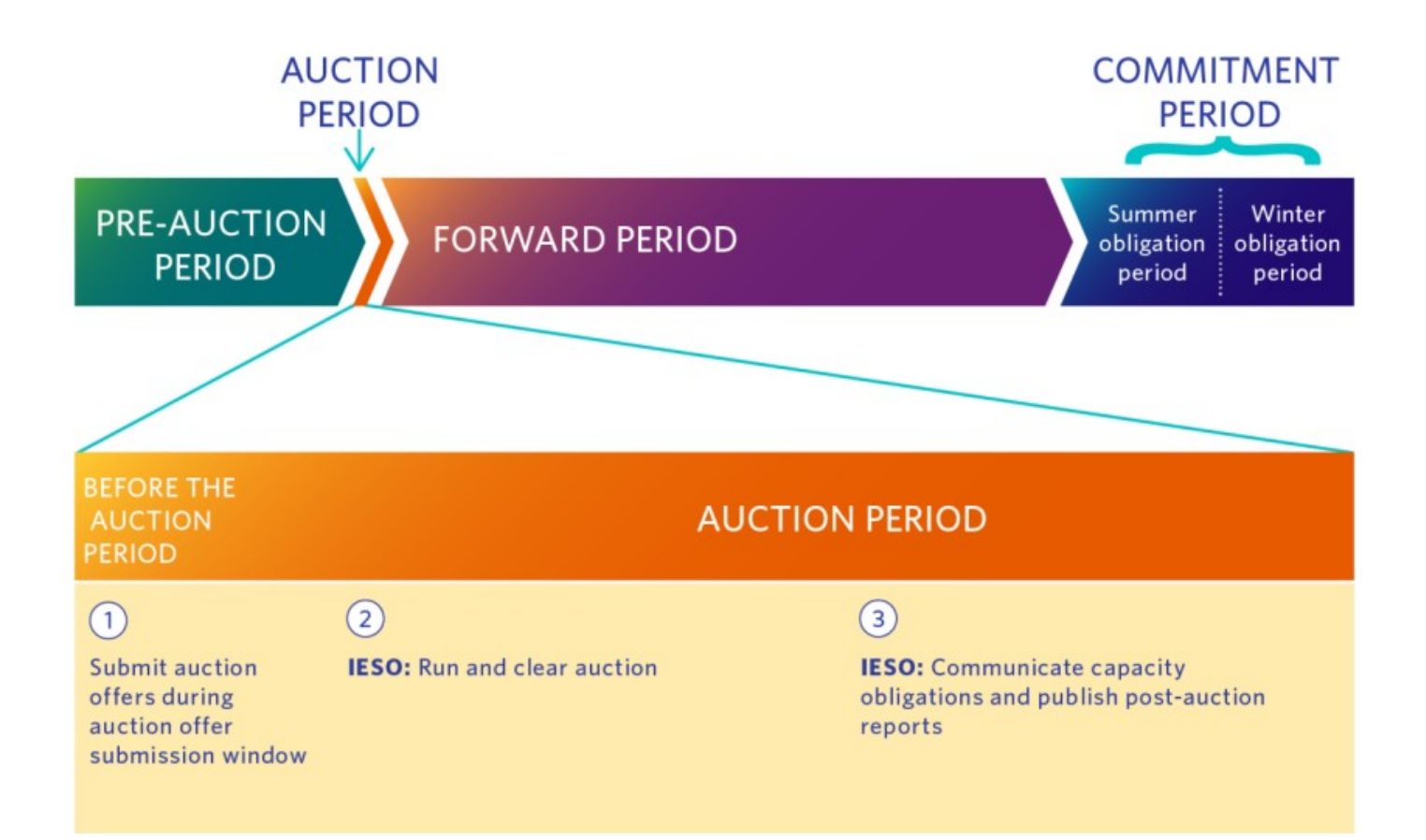

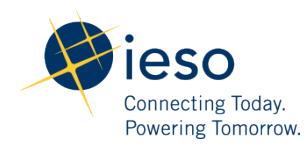

## **Forward Period**

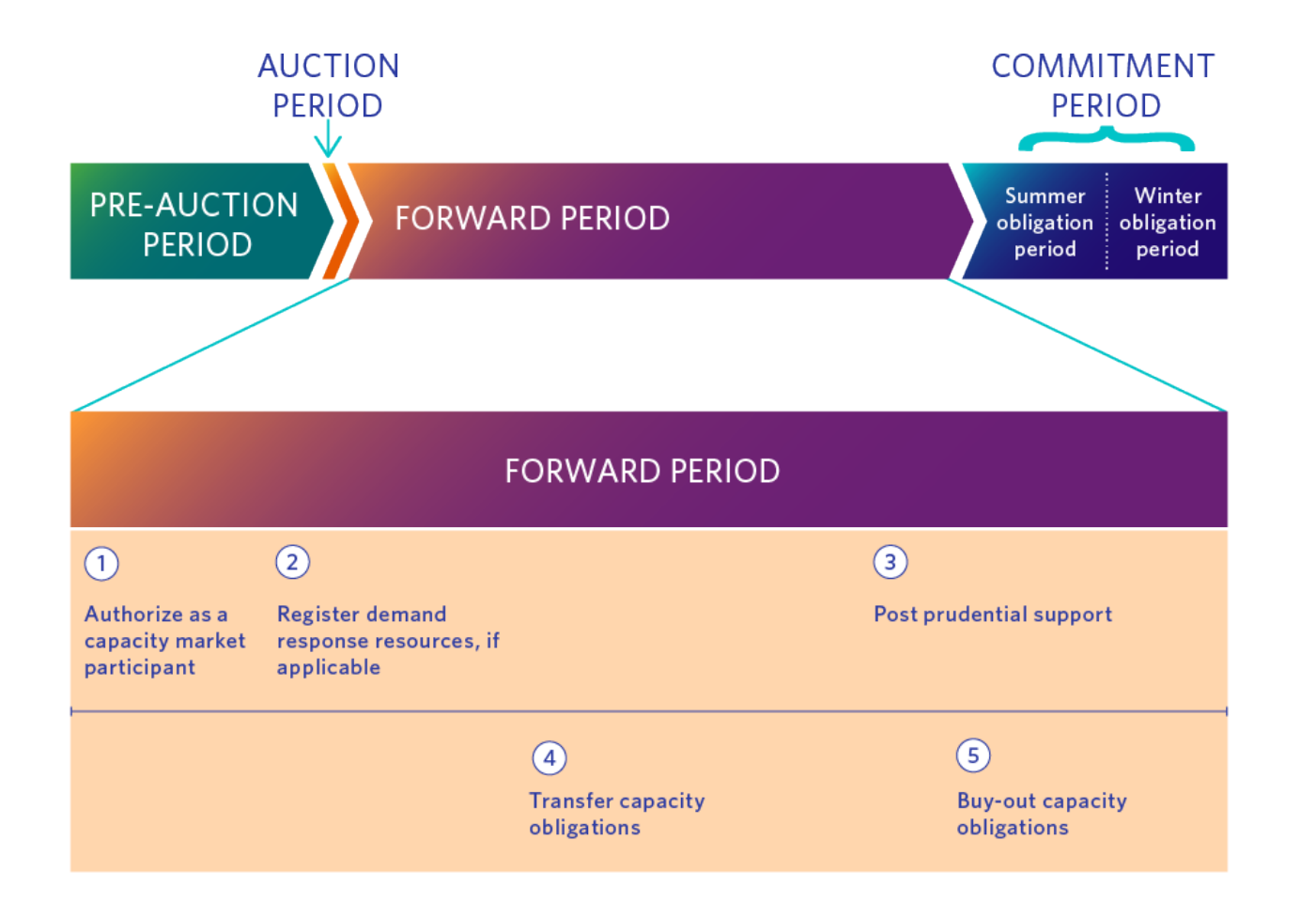

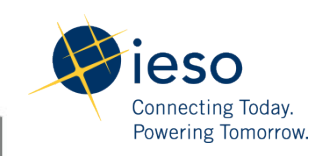

## **Commitment Period**

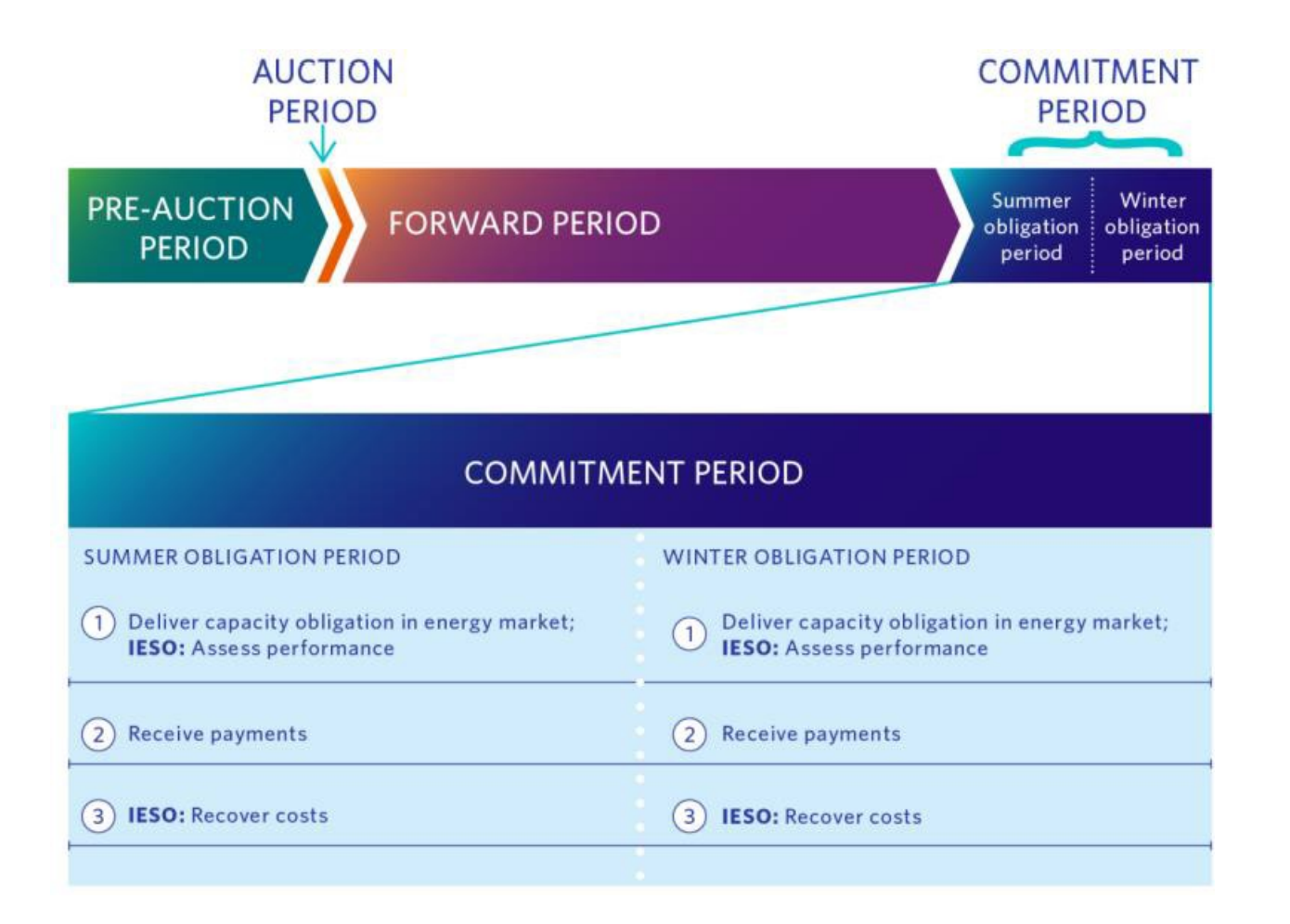

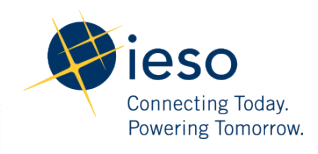

## Market Trial Schedule – Overview

| Timeframe    | Activity                                                                                                    | Responsibility               | Dates                                |
|--------------|----------------------------------------------------------------------------------------------------|------------------------------|--------------------------------------|
|              | Publish Pre-Auction Report in Sandbox                                                                                                    | IESO                         | March 10                             |
| Pre-Auction  | <ul> <li>Authorize as Capacity Auction Participant (if<br/>not already authorized)</li> <li>Submit Capacity Auction Enrollment Request<br/>and Capacity Auction Deposit</li> </ul> | Market Trial<br>Participants | March 11-17                          |
| Auction      | - Submit Capacity Auction Offers                                                                                                    |                              | March 18 (8:00 AM to<br>4:00 PM EST) |
|              | Generate Capacity Obligations                                                                                                    | IESO                         | March 19                             |
| Post-Auction | <ul> <li>Authorize as Capacity Market Participant (if not already authorized)</li> <li>Manage Resources</li> <li>Assign Resource to Capacity Auction Obligations</li> </ul>        | Market Trial<br>Participants | March 20-24                          |

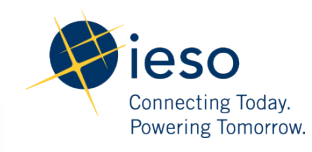

## Market Trial Schedule - Details

| Activity                                                                                                    | Responsibility               | Dates           | Instructions                                                                                                    |
|----------------------------------------------------------------------------------------------------|------------------------------|-----------------|----------------------------------------------------------------------------------------------------|
| Post-Auction Registration<br>- Authorize as Capacity Market<br>Participant (CMP)<br>- Manage Resources<br>- Assign Resource to Capacity<br>Auction Obligations | Market Trial<br>Participants | March 20-<br>24 | Starting March 20 <sup>th</sup> , Market Trial<br>Participants should initiate the<br>required steps for <b>CMP</b><br><b>authorization</b> (if applicable) and<br>be aware of an overnight IT system<br>update required to capture the<br>assignment of new Market<br>Participant Roles for your<br>organization. |

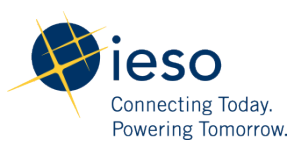

## Market Trial – Out of Scope Activities

The following activities are not in scope for Market Trial:

| Activity                                                                     |
|------------------------------------------------------------------------------|
| Submission of Virtual Demand Response Measurement Data                       |
| Public & Private Post-Auction Reports                                        |
| Settlement processes, including metering audits of demand response resources |
| Obligation transfers, buy-outs and real time operations                      |

• Activities in Online IESO are enabled for the interested Market Trial participants to test in the Online IESO Sandbox environment.

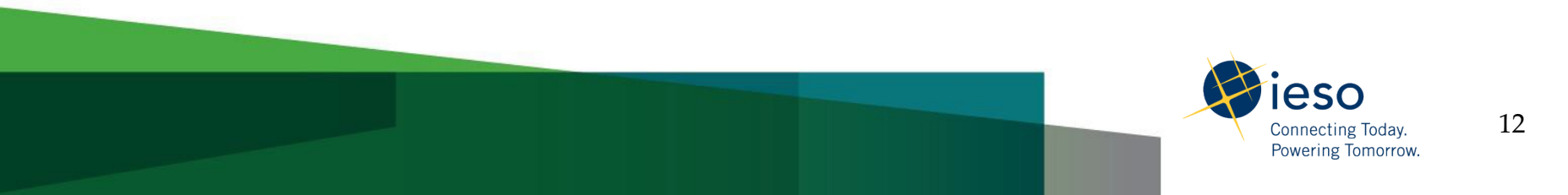

## **Online IESO Demonstration**

Details of the respective activities that should be completed for each resource type can be found in the Market Trial Test Plan. For the purposes of this webinar, the following workflow will be discussed through the use of screenshots and/or a live demonstration in Online IESO:

- 1. Initiate and complete CAP authorization;
- 2. View Pre-Auction report;
- 3. Submit Capacity Enrollment request and Capacity Auction Deposit;
- 4. Submit Capacity Auction Offers;
- 5. Initiate and complete CMP authorization;
- 6. Register/Update Resources for Virtual/Physical Capacity;
- 7. Assign Resource to Capacity Auction Obligation;
- 8. Add Contributors to Virtual/Physical Capacity Obligation;
- 9. Verify assignment of Resource(s) to Capacity Obligation.

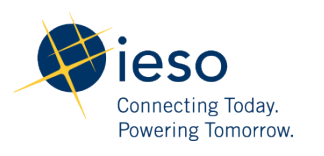

## 1. Authorize as a CAP using Online IESO

| News Tasks (2) Recor                                                                                                    | ds R  | eports Actions                                                     |                                                                                                    | 📰 🌒 Appian                                                                                                    |              |
|----------------------------------------------------------------------------------------------------|-------|--------------------------------------------------------------------|----------------------------------------------------------------------------------------------------|----------------------------------------------------------------------------------------------------|--------------|
| 🥵 ieso 🗠                                                                                                    | 4     | Manage Facilities a<br>Register a new facilit<br>equipment. Remove | nd Equipment 👙<br>y and its associated equipment. Update an existing facility a<br>existing equipment.                                                                                                    | and its                                                                                                    |              |
| Starred 😭                                                                                                    | 4     | Manage My Informa<br>Update Business Cor                           | ation 🏫<br>ntact Information                                                                                                    |                                                                                                    |              |
| APPLICATIONS<br>Capacity Auction (3)<br>Enable Capacity Exports                                                                                                    | ۶     | Manage Participation                                               | on 습<br>n an IESO-Administered Market or Program                                                                                                    |                                                                                                    |              |
| (ECE) (1)<br>Manage Facilities and<br>Equipment (2)                                                                                                    | 4     | Manage Resources<br>Register a new resou                           | ☆<br>urce, update existing resource information and relationships                                                                                                    | s                                                                                                    |              |
| Outage Management System<br>(1)<br>Register Virtual Resources                                                                                                    | 4     | Manage System Acc<br>Grant/Revoke System<br>Machine Accounts       | News Tasks (109) Records Reports /                                                                                                    | Actions III 🕡 Appian                                                                                                    |              |
| (1)<br>Registration System (QA) (5)                                                                                                    | 4     | Manage Third Party<br>Assign viewership of                         | Market Participation                                                                                                    | News Tasks (3) Records Reports Actions                                                                                                    | III 🌒 Appian |
| News Tasks (109) Records<br>Select Participation<br>Request Details<br>Request Number: 20481<br>Organization ID: 187558<br>Organization:<br>Action to Complete<br>Select: Enter Market Pa<br>Enter Market Pa<br>Enter Market Pa<br>Enter Market Pa<br>Enter Market Pa | s Ref | n<br>ticipation                                                    | Please choose a market participation for which authorization Request Details Request Number: 20481 Organization ID: 187558 Organization: Request Type: Enter Market Participation Market Participation Type Market* | Required Tasks to Complete         Lind before are the tasks that must be completed by the requesting regarization for this participation type.         Request Number:         Organization 10:         Organization 10:         Organization 10:         Participation Type:         Request Type:         Calendry function Participation         Participation Type:         Calendry Auction Participation         Required Tasks         Submit HEBO Market Dinfly Application Fee Payment         Confirm Connectivity to HEBO Information System(s)         Assign Contact Role(s)         Submit Barking Information         Submit Barking Information         Mathematic         Mathematic | Truck        |
|                                                                                                    |       |                                                                    |                                                                                                    |                                                                                                    |              |

• Link to Online IESO Sandbox: <u>https://onlinesandbox.ieso.ca/suite/</u>

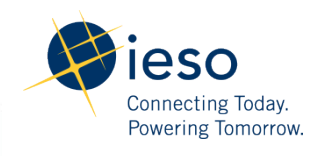

## 2. Pre-Auction Report

|   | Name                   | Last modified     | <u>Size</u> | Description                                          |
|---|------------------------|-------------------|-------------|------------------------------------------------------|
| 2 | Parent Directory       |                   | -           |                                                      |
|   | Adequacy/              | 09-Sep-2016 06:00 | -           | Adequacy Report                                      |
|   | Adequacy2/             | 16-Aug-2019 06:00 | -           | Adequacy Report                                      |
| P |                        |                   |             |                                                      |
|   | CA-PreAuction/         | 14-Aug-2019 06:00 | -           | Capacity Auction Pre-Auction Report                  |
|   | DAAdequacy/            | 11-Jul-2016 06:00 | -           | Day-Ahead Adequacy Report                            |
|   | DAAreaOpResShortfall/  | 19-Aug-2019 06:00 | -           | Day-Ahead Area Operating Reserve Shortfall Report    |
|   | DAAreaReserveConst/    | 19-Aug-2019 06:00 | -           | Day-Ahead Area Reserve Constraints Report            |
|   | DAConstTotals/         | 19-Aug-2019 06:00 | -           | Day-Ahead Constrained Totals Report                  |
|   | DAIntertieSchedLimits/ | 19-Aug-2019 06:00 | -           | Day-Ahead Intertie Scheduling Limits Report          |
|   | DASecurityConstraints/ | 19-Aug-2019 06:00 | -           | Day-Ahead Security Constraints Report                |
|   | DAShadowPrices/        | 19-Aug-2019 06:00 | -           | Day-Ahead Shadow Prices Report                       |
|   | DR-PostAuctionSummary/ | 09-Aug-2019 06:06 | -           | Demand Response Auction: Post Auction Summary Report |
|   | DR-PreAuction/         | 07-Aug-2019 06:03 | -           | Demand Response Pre-Auction Report                   |

- Link to Pre-Auction Report in Sandbox: <u>http://reports-sandbox.ieso.ca/public/;</u>
- Confirm access to the Pre-Auction report;
- View content.

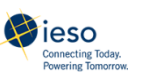

### Capacity Auction: Pre-Auction Report

Created at Mar 03, 2020 15:41:24

| eriods                      |        |                             |  |  |  |
|-----------------------------|--------|-----------------------------|--|--|--|
| Commitment Period           | Season | Obligation Period           |  |  |  |
|                             | Summer | May 01, 2020 - Oct 31, 2020 |  |  |  |
| May 01, 2020 - Apr 30, 2021 | Winter | Nov 01, 2020 - Apr 30, 2021 |  |  |  |

### Key Milestones

| Milestone                                                                               | Due Date                    |
|-----------------------------------------------------------------------------------------|-----------------------------|
| CAP to start and complete capacity qualification (including posting auction<br>deposit) | Mar 11, 2019 - Mar 17, 2019 |
| CAP to submit Capacity Auction offers                                                   | Mar 18, 2019                |
| IESO to publish Capacity Auction results                                                | Mar 19, 2019                |

### Auction Parameters

| Demand Curve Elements                                                        | Summer Obligation Period | Winter Obligation Period |
|------------------------------------------------------------------------------|--------------------------|--------------------------|
| Target Capacity (MW)                                                         | 675                      | 675                      |
| Capacity Auction Reference Price (\$/MW-day)                                 | 413                      | 413                      |
| Minimum Capacity Auction Clearing Price (\$/MW-day)                          | 0                        | 0                        |
| Maximum Capacity Auction Clearing Price (\$/MW-day)                          | 516                      | 516                      |
| MinimumAuction Capacity Limit (MW)                                           | 0                        | 0                        |
| Maximum Auction Capacity Limit (MW)                                          | 1215                     | 1215                     |
| Maximum Auction Capacity at the Maximum Capacity Auction Clearing Price (MW) | 540                      | 540                      |

### IESO Electrical Zones Mapping

IESO Zonal Map Tool Zonal/Import Constraints

| otal Zonal Capacity Minimum (MW) |                          |                          |  |  |
|----------------------------------|--------------------------|--------------------------|--|--|
| Zone                             | Summer Obligation Period | Winter Obligation Period |  |  |
| BRUCE                            | Not Applicable           | Not Applicable           |  |  |
| EAST                             | Not Applicable           | Not Applicable           |  |  |
| E55A                             | Not Applicable           | Not Applicable           |  |  |
| NIAGARA                          | Not Applicable           | Not Applicable           |  |  |
| NORTHEAST                        | Not Applicable           | Not Applicable           |  |  |
| NORTHWEST                        | Not Applica ble          | Not Applicable           |  |  |
| OTTAWA                           | Not Applicable           | Not Applicable           |  |  |
| SOUTHWEST                        | Not Applica ble          | Not Applicable           |  |  |
| TORONTO                          | Not Applicable           | Not Applicable           |  |  |
| WEST                             | Not Applica ble          | Not Applicable           |  |  |
|                                  |                          |                          |  |  |

### Total Zonal Capacity Maximum (MW) mer Obligation Perio Winter Obligation Period BRUCE 100 1.00 Not Applicable Not Applicable EAST essa Not Applicable Not Applicable NEAGARA 35.1 35.1 NOR THEAST 66.2 66.2 NORTHWEST 56.1 56.1 OTTAWA Not Applicable Not Applicable SOUTHWEST Not Applicable Not Applicable TORONTO Not Applicable Not Applicable MEST 69.8 69.8

### Virtual Zonal Capacity Maximum (MW)

| Zone      | Summer Obligation Period | Winter Obligation Period |
|-----------|--------------------------|--------------------------|
| BRUCE     | 100                      | 100                      |
| EAST      | 305                      | 305                      |
| ESSA      | 100                      | 100                      |
| NEAGARA   | 20.2                     | 20.2                     |
| NORTHEAST | 63.2                     | 63.2                     |
| NORTHWEST | 2.1                      | 2.1                      |
| OTTAWA    | 126.9                    | 126.9                    |
| SOUTHWEST | 287                      | 287                      |
| TORONTO   | 383.2                    | 383.2                    |
| WEST      | 69.8                     | 69.8                     |

| Import Constraints (HW)                |                          |                          |  |  |  |
|----------------------------------------|--------------------------|--------------------------|--|--|--|
| Import Limit                           | Summer Obligation Period | Winter Obligation Period |  |  |  |
| Maximum Capacity Import Resource Limit | 250                      | 250                      |  |  |  |
| Interface Import Limits (MW)           |                          |                          |  |  |  |

| Interface  | Summer Obligation Period | Winter Obligation Period |
|------------|--------------------------|--------------------------|
| PQ-OTTAWA  | 1865                     | 1865                     |
| Nhiteshell | 225                      | 300                      |

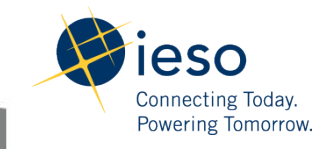

## 3. Capacity Enrollment using Online IESO

| News Tasks Records                                                | Repor                                                                                                    | ts Actions                                                                                                    |                         |                                                              |                                      |                                 |                                     |                       |                                            | Appian                                 |                     |                   |                       |              |  |
|-------------------------------------------------------------------|----------------------------------------------------------------------------------------------------|----------------------------------------------------------------------------------------------------|-------------------------|--------------------------------------------------------------|--------------------------------------|---------------------------------|-------------------------------------|-----------------------|--------------------------------------------|----------------------------------------|---------------------|-------------------|-----------------------|--------------|--|
| 🏈 ieso 🏻                                                          | 4                                                                                                    | Manage Third Party Viewership 🖄<br>Assign viewership of equipment outage details to other or                                                                                                    | rganizations.           |                                                              |                                      |                                 |                                     |                       |                                            |                                        |                     |                   |                       |              |  |
| All ><br>Starred 🏫                                                | 4                                                                                                    | Submit CA Prudential Information (2A) 🖄<br>Submit Capacity Auction Prudential Information                                                                                                    | News                    | a Tasks (2) Re                                               | cords Repo                           | rts Actions                     |                                     |                       |                                            |                                        |                     |                   |                       | App          |  |
| APPLICATIONS<br>Capacity Auction (4)                              | 4                                                                                                    | Submit Capacity Auction Enrollment 单<br>Submit Capacity Auction Enrollment Request                                                                                                    | E                       | Enroll Capacity                                              |                                      |                                 |                                     |                       |                                            |                                        |                     |                   |                       |              |  |
| Capacity Prudential System<br>(MPPS) (2)                          | 4                                                                                                    | Submit Capacity Auction Offer 😭<br>Submit Capacity Auction Offer                                                                                                    | •                       | Organization Enrollment Submission Mindow To<br>106521       |                                      |                                 |                                     |                       | n Id Enrollment Submission Status<br>DRAFT |                                        |                     |                   |                       |              |  |
| Enable Capacity Exports<br>(ECE) (1)<br>Manage Facilities and     | 4                                                                                                    | Submit Capacity Auction Prudential Information 🔅                                                                                                    | Ca                      | apacity Auction                                              | Resource                             |                                 |                                     |                       |                                            |                                        |                     | Son               | ting: Name+   Z       | one   Type   |  |
| Equipment (2)<br>Outage Management System<br>(1)                  | 4                                                                                                    | Submit Capacity Prudential Support Information                                                                                                    | Ca                      | apacity Auction<br>esource Name                              | Zone                                 | Туре                            | Energy Resource                     | Obligation<br>Type    | Summer<br>Enrolled<br>Capacity<br>(MW)     | Winter<br>Enrolled<br>Capacity<br>(MW) | Summer<br>Deposit   | Winter<br>Deposit | Total Deposit         | Delete       |  |
| Prudential System (MPPS) (1)                                      |                                                                                                    | submit capacity Protential Support Information                                                                                                    |                         |                                                              | NORTHEAST                            | Capacity Generation<br>Resource |                                     | PHYSICAL              | 50                                         | 50                                     | \$101,394.00        | \$100,620.00      | \$202,014.00          | ×            |  |
| Register Virtual Resources                                        | 4                                                                                                    | Submit Prudential Support Information 🏠                                                                                                    | То                      | ital                                                         |                                      |                                 |                                     |                       | 50                                         | 50                                     | \$101,394.00        | \$100,620.00      | \$202,014.00          |              |  |
| (1)                                                               |                                                                                                    | View, manage, update, and calculate prudential support o                                                                                                    | obligation              | eposit Paid                                                  |                                      |                                 |                                     |                       |                                            |                                        |                     |                   | \$0.00                |              |  |
|                                                                   |                                                                                                    |                                                                                                    | De                      | eposit Balance                                               |                                      |                                 |                                     |                       |                                            |                                        |                     |                   | \$202,014.00          |              |  |
| E) SAVE DRAFT<br>Accept or Reject Attestation                     | -                                                                                                    |                                                                                                    |                         | Participants in the Cap<br>esource(s),<br>o confirm and subm | acity Auction in<br>it the attestati | tending to enrol with o         | one of generation resource,         | storage resourc       | e or import,                               | are required to o                      | onfirm an attesta   | tion with respe   | tt to the eligibility | oftheir      |  |
| TCA Attestation<br>By participant<br>Chapter 11 0<br>Gapacity acc | ng in the <b>Transitional</b> is<br>resource(s) will conform<br>efficiency of the IESO <b>M</b><br>ion eligible generation i<br>rad facility the come | Capacity Auction through use of a generation resource, you agree that your<br>to the definition of Capacity Auctors Italiate Generation Resource as set out in<br>advert Rules. This definition reads as follows:<br>resource means a concommitted resource that is a generation follow which is<br>resourcementer of a mean-matching statement of the statement of the<br>statement of the means and follows means the statement of the statement of the<br>statement of the means and follows means the statement of the<br>statement of the means and follows means the statement of the<br>statement of the means and statement on the<br>statement of the means and the statement of the statement of the<br>statement of the means and statement on the<br>statement of the means and the statement of the statement of the<br>statement of the statement of the statement of the<br>statement of the statement of the statement of the<br>statement of the statement of the statement of the<br>statement of the statement of the statement of the<br>statement of the statement of the statement of the<br>statement of the statement of the statement of the<br>statement of the statement of the<br>statement of the statement of the statement of the statement of the<br>statement of the statement of the statement of the statement of the statement of the statement of the statement of the statement of the statement of | ▲ [<br>The              | Deposit Payme                                                | nt Method                            | ovided by a bank named in       | a Schedule to the Bank Act, S.C.    | 1991, C.46 with a ri  | inimum long-te                             | rm credit rating o                     | if 'A'. Please prov | ide the name of   | the bank you wis      | h to use in  |  |
| which is regis                                                    | tered as dispatchable w                                                                                                    | with the <i>IESO</i> from at least the time a <i>capacity</i> obligation is allocated to it.                                                                                                    | and                     | ler for us to verify its elig                                | ibility. In addition,                | we require the format be o      | compliant with the IESO letter of i | credit template and   | recommend to                               | email a draft to                       | prudential@leso.c   | a for review pri  | or to couriering th   | te original. |  |
| Capacity Aut<br>time this atte                                    | station is made.                                                                                                    | resources are not required to be registered as dispatchable with the iESO at the                                                                                                    | 00                      | Eash                                                         |                                      |                                 |                                     | Expected Car<br>Depos | n SO.00                                    |                                        |                     |                   |                       |              |  |
| The entirety of                                                   | of the Chapter 11 Defini                                                                                                    | itions may be found at:                                                                                                    | 01                      | Letter Of Credit                                             |                                      |                                 |                                     | Expected Letter       | of \$0.00                                  |                                        |                     |                   |                       |              |  |
| By clicking "5                                                    | UBMIT below, you atte                                                                                                    | its man key operations man we more shows many bonary                                                                                                    | 0                       | Cash and Letter Of Credi                                     | 5                                    |                                 |                                     | Total Expects         | d \$0.00                                   |                                        |                     |                   |                       |              |  |
| 1. you have n                                                     | eviewed and understan                                                                                                    | d the definition for Capacity Auction Eligible Generation Resource, along with                                                                                                    |                         |                                                              |                                      |                                 |                                     | Depos                 | It Total Deposit                           | t Value can not be                     | less than the requ  | uired Deposit Ba  | lance                 |              |  |
| 2. the resource                                                   | ned terms contained in<br>ce(s) in association with                                                                                                   | n that definition and set out in <i>Unapter 11 Definitions</i> of the IESU <b>Market Kules</b> .                                                                                                    |                         | Payment Detai                                                | Is                                   |                                 |                                     |                       |                                            |                                        |                     |                   |                       |              |  |
| conform(s) to<br>3. vou have a                                    | the definition of Capac<br>uthority to make this at                                                                                                   | city Auction Eligible Generation Resource and<br>ttestation on behalf of the participating Capacity Auction Participant.                                                                                                    | Con                     | ment                                                         |                                      |                                 |                                     |                       |                                            |                                        |                     |                   |                       |              |  |
| ✓ I have read the entire attestation                              |                                                                                                    | Der                                                                                                    | writood the attestation |                                                              |                                      |                                 |                                     |                       |                                            |                                        |                     |                   |                       |              |  |
| ВАСК                                                              |                                                                                                    | [                                                                                                    | REJECT SUBMIT           |                                                              |                                      |                                 |                                     |                       |                                            |                                        |                     |                   |                       |              |  |
|                                                                   |                                                                                                    |                                                                                                    | SA                      | AVE DRAFT                                                    |                                      |                                 |                                     |                       |                                            |                                        |                     |                   | CANCEL REQUE          | SUBMIT       |  |
|                                                                   | - Alexandre                                                                                                    |                                                                                                    |                         |                                                              |                                      |                                 |                                     |                       |                                            |                                        |                     |                   |                       |              |  |

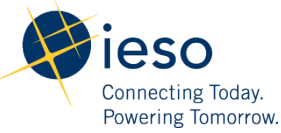

### Live demonstration

## 4. Submit Capacity Auction Offers using Online IESO

| ws Tasks (7) Record                                                                                   | ds Re  | eports Actions                                                                                                    |                                                                                  |                                                                          |                                              |                    | Appian                                              |      |              |  |  |  |  |
|----------------------------------------------------------------------------------------------------|--------|----------------------------------------------------------------------------------------------------|----------------------------------------------------------------------------------|--------------------------------------------------------------------------|----------------------------------------------|--------------------|-----------------------------------------------------|------|--------------|--|--|--|--|
| ieso ∞<br>srred ★                                                                                     | 4<br>4 | Manage Third Party Viewership 🏠<br>Assign viewership of equipment outage details to other<br>Submit Capacity Auction Enrollment 🏠<br>Submit Capacity Auction Enrollment Request                     | r organizations.                                                                 |                                                                          |                                              |                    |                                                     |      |              |  |  |  |  |
| PLICATIONS<br>apacity Auction (4)                                                                     | 4      | Submit Capacity Auction Offer 🔅<br>Submit Capacity Auction Offer                                                                                                    |                                                                                  |                                                                          |                                              |                    |                                                     |      |              |  |  |  |  |
| apacity Prudential System<br>MPPS) (1)<br>nable Capacity Exports<br>(CE) (1)                          | 4      | Submit Capacity Auction Prudential Information<br>Submit Capacity Auction Prudential Information                                                                                                    | News Tasks (24) Recor                                                            | rds Reports A                                                            | ctions                                       |                    |                                                     |      | 💷 🌒 Appiar   |  |  |  |  |
| lanage Facilities and<br>quipment (2)<br>utage Management<br>ystem (1)<br>rudential System (MPPS) (1) | 4      | Submit Capacity Prudential Support Information<br>Submit Capacity Prudential Support Information<br>Submit Prudential Support Information<br>View, manage, update, and calculate prudential support | Submit Capacia                                                                   | ty Offer for                                                             | ,<br>ions, then click 'Submit' to submit the | - Sul              | bmit Offer                                          |      |              |  |  |  |  |
| egister Virtual<br>esources (1)<br>egistration System (QA) (5)                                        | 4      | Update Organization 🔅<br>Update Organization's General Organization Informat<br>Preparedness Plan, Licences, Banking Information, Co                                                                | Create a New Offer<br>Obligation Period *                                        | Create a New Offer - 2021 / SUMMER / TASARNIA-LT.G861 Obligation Period* |                                              |                    |                                                     |      |              |  |  |  |  |
|                                                                                                    |        |                                                                                                    | 2021 SUMMER (May 1, 2021 to                                                      | October 31, 2021)                                                        |                                              | •                  |                                                     |      |              |  |  |  |  |
|                                                                                                    |        |                                                                                                    | Capacity Auction Resource (CA                                                    | \R)*                                                                     |                                              |                    |                                                     |      |              |  |  |  |  |
|                                                                                                    |        |                                                                                                    | CAR Name                                                                         | 0                                                                        | oligation Type                               | Zone               | CAR Type                                            |      | CAR Sub Type |  |  |  |  |
|                                                                                                    |        |                                                                                                    | TASARNIA-LT.G861                                                                 | PH                                                                       | IYSICAL                                      | WEST               | Capacity Generation Resource                        |      |              |  |  |  |  |
|                                                                                                    |        |                                                                                                    | Resource Name (ID) TASARN<br>Auction Capacity Qualified (M)<br>60<br>Laminations | IIA-LT.G861 (107814)<br>N)                                               |                                              |                    | Remaining Auction Capacity (MW) for This Offer<br>0 |      |              |  |  |  |  |
|                                                                                                    |        |                                                                                                    | #                                                                                | Price (\$/MW-Day)                                                        | Cumulat                                      | tive Quantity (MW) | Delta Quantity (MW)                                 | Flag |              |  |  |  |  |
|                                                                                                    |        |                                                                                                    | 1                                                                                | 500                                                                      |                                              | 60                 | 60                                                  | FULL | -            |  |  |  |  |
|                                                                                                    |        |                                                                                                    | +Add Lamination EXIT BACK                                                        |                                                                          |                                              |                    |                                                     |      | SUBMIT       |  |  |  |  |
|                                                                                                    |        |                                                                                                    | SUBMISSION WINDOW (OPEN)<br>2020/01/22 01:00:00 AM EST - 20                      | 020/01/31 11:59:00 PM E                                                  | TT                                           |                    |                                                     |      |              |  |  |  |  |

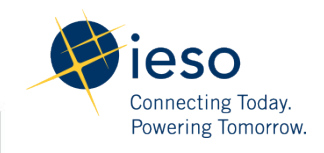

17

Live demonstration

## 5. Authorize as a CMP using Online IESO

| lews Tasks (2) Record                                                                                                    | ds Reports Actions                                                                                                    |                                                                                                    | 🎫 🌒 Appian |
|----------------------------------------------------------------------------------------------------|----------------------------------------------------------------------------------------------------|----------------------------------------------------------------------------------------------------|------------|
| ALLS<br>Starred Capacity Exports<br>(ECE) (1)<br>Manage Facilities and<br>Equipment (2)<br>Outage Management System<br>(1)<br>Register Virtual Resources<br>(1)<br>Registration System (QA) (5) | <ul> <li>Manage Facilities and Equipment<br/>Register a new facility and its associated equipment. Remove existing equipment.</li> <li>Manage My Information<br/>Update Business Contact Information</li> <li>Manage Participation<br/>Enter Participation<br/>Register a new resource, update existing</li> <li>Market Participation</li> <li>Please choose a market participation for which authorized</li> </ul> |                                                                                                    |            |
|                                                                                                    | Request Details<br>Request Number: 19084<br>Organization ID: 109111<br>Organization: POWERTRAIL INC.<br>Request Type: Enter Market Participation<br>Market Participation Type                                                                                                    | Required Tasks to Complete Used below are the tasks that must be completed by the requesting organization for this participation type. Required Datable                                                                |            |
|                                                                                                    | Market *<br>Capacity Market Participation<br>Need Help?                                                                                                    | Request Number: 1000<br>Organization ID: 100111<br>Organization: POMERTRAILINC.<br>Request Type: Enter Market Participation<br>Participation Type: CMP - MVP; CMP - Operator; CMP - Owner; CMP - RMP<br>Required Tasks |            |
|                                                                                                    | L                                                                                                    | Confirm Connectivity to IESO Information System(s)<br>Assign Contact Role(s)<br>Submit Emergency Preparedness Plan<br>Submit Prudential Information<br>Weed Fetp?<br>Med Fetp? 4                                       |            |
|                                                                                                    |                                                                                                    |                                                                                                    | Proceed    |

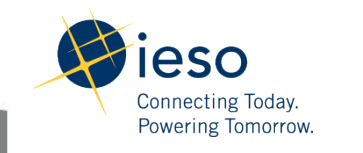

## 6. Register/Update Resources for Virtual Capacity Obligations

| News Tasks (103) R<br>ieso o<br>all ><br>Starred &<br>APPLICATIONS<br>Capacity Prudential System<br>(MPS9 (1)<br>Enable Capacity Exports<br>(ECE) (1)<br>Manage Contributor (1)                                                                        | ecords Re                                                                                                    | Actions<br>reate a Notice of Disagreement<br>kep-by-step wizard for the creation<br>lanage Capacity Auction Commit<br>lodify my organization's Physical O<br>bilgation Split<br>lanage Capacity Export Request<br>ubmit or update a request to pursu<br>lanage Demand Response Contribu-<br>lanage Demand Response Contribu-           | 순<br>and submission of a Notice of Disagreement.<br>:ments 호<br>bigation Commitments, or request a Virtual<br>순<br>e a Capacity Export Opportunity for my resou<br>butor Registry Information 순<br>.utor Registry Information | News Tasks (104) Records Manage Resource Select an Action Anage Energy Resources Register Compliance Aggregation 1 Register Compliance Aggregation 1 Register Fesources for Virtual Cap Manage matchingston Resources | News Tasks (104) Records Reports Actions Manage Resources Select an Action Manage Rergy Resources Register Pseudo-Unit Resources Register Pseudo-Unit Resources Verefly Transmission Resources Data |                                                                                                    | Assign Metered Market P           ticipant (MMP) and Registered M.           (MMP) and Registered Market Participant (RMP) for an endered Market Participant (RMP) for an endered Market Participant (MMP)*           RODAN DERSON SOUTIONS INC           Registered Market Participant (MMP)*           RODAN DERSON SOUTIONS INC           RODAN DERSON SOUTIONS INC | Participant and Regionary<br>Request<br>4730<br>arket Partici<br>ch new virtual resource<br>been accepted a ta<br>Demand Respon<br>Obligation Per<br>Obligation Per<br>Obligation Per<br>Obligation Per<br>2020<br>Winter 2020 | Assign User-Resource Relationsh<br>g both of these roles, a task will be issued<br>in this request to assign user-resource rel<br>Obligation (MW)<br>4.5 | ips<br>to the selected<br>standings for their                        |                                                                                                    |                                                         |
|----------------------------------------------------------------------------------------------------|----------------------------------------------------------------------------------------------------|----------------------------------------------------------------------------------------------------|----------------------------------------------------------------------------------------------------|----------------------------------------------------------------------------------------------------|----------------------------------------------------------------------------------------------------|----------------------------------------------------------------------------------------------------|----------------------------------------------------------------------------------------------------|----------------------------------------------------------------------------------------------------|----------------------------------------------------------------------------------------------------|----------------------------------------------------------------------|----------------------------------------------------------------------------------------------------|---------------------------------------------------------|
| Manage Facilities and<br>Equipment (2)<br>MDS Measurement Data<br>Submission (1)<br>Notice of Disagreement (1)<br>Outage Management<br>System (1)<br>Prudential System (MPPS) (1)<br>Register Virtual<br>Resources (1)<br>Registration System (QA) (5) | *     Ca       *     M       *     M       *     M       *     M       *     M       *     M       *     M       *     M       *     M       *     M       *     M       *     M       *     M       *     M | anege a in-Progress Enrolment Re<br>lanage Facilities and Equipment<br>gister a new facility and its associ<br>quipment. Remove existing equipn<br>lanage My Information<br>plate Business Contact Informatio<br>lanage Participation<br>hter Participation in an IESO-Admir<br>lanage Resources<br>gister a new resource, update exi- | quest<br>☆<br>ated equipment. Update an existing facility an<br>nent.<br>n<br>nistered Market or Program<br>sting resource information and relationships                                                                      | Verny Iransmission reporters<br>Modify Resource Relationship<br>Modify Resource Business Roles<br>Manage Resource Capacity Comm<br>Cancel In-Right Request                                                            | attrent                                                                                                    | Virtual DR Resource Type *  Camero La Industrial  Residential  CANCEL                                                                                    |                                                                                                    | Capacity Auctio<br>Obligation<br>Period<br>Summer 2021<br>Winter 2021<br>Summer 2021<br>Winter 2021                                                                                                    | CAR ID<br>CAR ID<br>100343<br>100343<br>100344<br>100344                                                                                                 | bbligations<br>CAR Name<br>Rodan1<br>Rodan2<br>Rodan2                | CAR Type ©<br>Virtual Hourly Demand Response -<br>CAI<br>Virtual Hourly Demand Response -<br>CAI<br>Virtual Hourly Demand Response -<br>Residencial | Chilgation<br>(MW)<br>50<br>50<br>5<br>5<br>5<br>5<br>5 |
| E SAVE DRAFT<br>Request New Vi<br>Select Virtua<br>Request Details<br>organization<br>Robak ENERGY SOLUTIONS INC (<br>Organization Author<br>O'Vaur organization has been author<br>Select Virtual Resource                                            | rtual Reso<br>Resource Zones<br>09680)<br>ization<br>orized as a Capacity<br>ce Zones                                                                                                    | OURCE(S)<br>Assign Metered Marke<br>Market Participant - Owner                                                                                                    | t Participant and Registered Market Participant<br>Request Number<br>4750                                                                                                    | Assign User-Resource Relationships                                                                                                    | TI SAVIC<br>Con<br>Required<br>org<br>Organi                                                                                                    | DRAFT<br>firm User - Resource R<br>est Details<br>parization ID: 187555<br>zation Name: V2 AGG COMPANY<br>actility Name:<br>d User/API Resource Relation | elationship Changes                                                                                                    | Request<br>Requ<br>Request S<br>Reque                                                                                                    | t Number:<br>uest Type:<br>itart Date:<br>st Status:                                                                                                    | 4183<br>Register Resources fo<br>B/16/2019/6/36 AM ES<br>In Progress | r Virtual Capacity Obligations<br>T                                                                                                    |                                                         |
| Zone Name                                                                                                    | Summer Obliga                                                                                                    | ations Winter Obligations                                                                                                    | Existing Resource(s)                                                                                                    | Actions 🛛                                                                                                    | User/A                                                                                                    | PI                                                                                                    | 1 Resource                                                                                                    |                                                                                                    |                                                                                                    |                                                                      |                                                                                                    |                                                         |
| BRUCE                                                                                                    | • 2020<br>• 2021<br>• 2020                                                                                                    | • 2020<br>• 2021<br>• 2020                                                                                                    | LENNOX-LT.ENERCORP_DRA                                                                                                    | Request Virtual HDR Resource                                                                                                    | Prap. /<br>Remo                                                                                                    | wy<br>oved User/API Resource Relati                                                                                                    | CHATHAM-LT.ZYAGG_DRA                                                                                                    |                                                                                                    |                                                                                                    |                                                                      |                                                                                                    |                                                         |
| CANCEL                                                                                                    |                                                                                                    |                                                                                                    |                                                                                                    |                                                                                                    | NEXT User/A<br>BACK                                                                                                    | PI                                                                                                    |                                                                                                    | Resource                                                                                                    |                                                                                                    |                                                                      |                                                                                                    | CONFIRM                                                 |

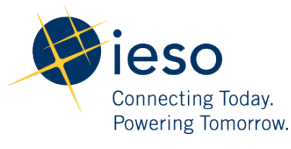

III

# 7. Assign Resource to Capacity Auction Obligations

| News Tasks (65) Reco                                                                                                    | rds              | Reports Actions                                                                                                    |                                       |                                                                                                    |                                                                                    |                                                                                                    |                                                       |                                                               |                                               |                |                               |
|----------------------------------------------------------------------------------------------------|------------------|----------------------------------------------------------------------------------------------------|---------------------------------------|----------------------------------------------------------------------------------------------------|------------------------------------------------------------------------------------|----------------------------------------------------------------------------------------------------|-------------------------------------------------------|---------------------------------------------------------------|-----------------------------------------------|----------------|-------------------------------|
| leso ∝                                                                                                    | 4                | Assign Resource to Capacity Auction Obligati<br>Manage my organization's Physical Capacity Obl<br>split                                                                                                    | ions 🏫<br>ligation o                  | r request a Virtu                                                                                                   | ual Obligation                                                                     | ]                                                                                                    |                                                       |                                                               |                                               |                |                               |
| Starred 👷                                                                                                    | 4                | Manage Capacity Auction Commitments<br>Modify my organization's Physical Obligation Co                                                                                                    | News                                  | Tasks (77)                                                                                                    | Records                                                                            | Reports Actions                                                                                       |                                                       |                                                               |                                               |                | 🎟 🌒 Appian                    |
| APPLICATIONS<br>Capacity Auction (1)<br>Enable Capacity Exports<br>(ECE) (1)<br>Manage Facilities and<br>Equipment (2)<br>Outage Management<br>System (1)<br>Register Virtual<br>Resources (1)<br>Registration System (QA) (4) | 4<br>4<br>4<br>4 | Obligation Split         Manage Capacity Export Request 🏠         Submit or update a request to pursue a Capacity         Manage Enrolment Requests 🏠         Cancel an In-Progress Enrolment Request         Manage Facilities and Equipment 🏠         Register a new facility and its associated equipment. Remove existing equipment.         Manage My Information 🏠 | AS<br>Please<br>Orga<br>ONTA<br>Oblig | NVE DRAFT<br>Sign Res<br>e select your Capaci<br>nization<br>NRIO POWER GENE<br>action Information<br>Dactity Oblig | OUICE to<br>by Auction Resour<br>RATION INC. (10<br>by Organization<br>Stations Fo | o Capacity Obli,<br>rce (CAR) and the resource to be ass<br>22200)<br>((Record)<br>or Commitment Year | gations<br>gned with the CAR. The capacity obligation | n of the CAR will be fulfilled with<br>Request Number<br>4584 | this selected resource and the Allocated C    | apacity of the | esource will be displayed.    |
|                                                                                                    | 1                | Update Business Contact Information                                                                                                    | Please                                | e select the Capacity                                                                                               | Auction Resourc                                                                    | e (CAR) to assign registered resourc                                                                  | e and click Assign Resource                           | P                                                             | Allowed Consider                              | Charles        |                               |
|                                                                                                    | 4                | Enter Participation in an IESO-Administered Mar                                                                                                    |                                       | HAM_LOVE<br>(100302)                                                                                                | TORONTO                                                                            | Capacity Dispatchable Load<br>Resource                                                                | 2021 SUMMER   10 MW     2021 WINTER   10 MW           | PICKERINGA-LT.SS2<br>(101798)                                 | 2021 SUMMER   0 MW A     2021 WINTER   0 MW A | New            | Remove Resource<br>Assignment |
|                                                                                                    |                  |                                                                                                    | A Pie<br>Subn                         | ase note that the<br>nission Comment                                                                                | resource capabi<br>s                                                               | lity is lower than the capacity obli                                                                  | gation.                                               |                                                               |                                               |                | ASSIGN RESOURCE               |

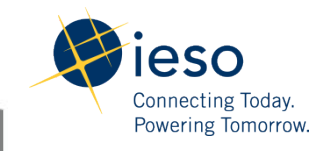

20

## 8. Add Contributors to Virtual Capacity Obligation

| News                                                                 | Tasks (8) Records Reports Actions                                                                                                    |                                                                                                    |                                                                                      |                 |                       |                                                                                                    |                                                                                                    |            |        |  |  |  |
|----------------------------------------------------------------------|----------------------------------------------------------------------------------------------------|----------------------------------------------------------------------------------------------------|--------------------------------------------------------------------------------------|-----------------|-----------------------|----------------------------------------------------------------------------------------------------|----------------------------------------------------------------------------------------------------|------------|--------|--|--|--|
| All<br>Starres                                                       | IESO DEV Manage Demand Response Contri<br>Manage Demand Response Contri                                                                                                   | butor Registry I                                                                                                    | <b>ry Inform</b><br>nformatio                                                        | nation 🏠<br>on  |                       |                                                                                                    |                                                                                                    |            |        |  |  |  |
|                                                                      | Manage Contributor Request Submit a new request or Cancel in-progress request of managing contributor. Select an Action Submit a new request Cancel a in-progress request | Contrib  Cequest Request Numbe 19358 Organization Ni ENERGYABC  Proposed Effect October 1, 2019 Request Submis September 11, 20 | utor Ma<br>Informatic<br>r<br>ame<br>s for Reque<br>ive Date<br>sion Deadline<br>019 | nagement -<br>n | 183417 - WEST         | - AUCTION - C&I<br>Resource Id<br>183417<br>Resource Name<br>CHATHAM-LTENER<br>Business Days Left<br>15 | Resource Id<br>183417<br>Resource Name<br>CHATHAM-LT.ENERGYABC_DRA<br>Business Days Left to Submit a Completed Request<br>15<br>Total Contributors Capacity (MW) @<br>14.300 |            |        |  |  |  |
| Contri                                                               | cancel<br>ibutor Management                                                                                                    | Selected Deman<br>183417 - WEST<br>Capacity Obliga<br>14.3<br>Obligation Peric                                                  | ad Response Resc<br>- Auction - C&I<br>Capacity<br>tion (MW)                         | urce            |                       | Total Contributors<br>14.300<br>Commitment Capa                                                         |                                                                                                    |            |        |  |  |  |
| ✓ Reque<br>Request Nur<br>19351                                      | st Information<br>nber                                                                                                    | 2019 - Summer<br>+ ADD VIRTUAL C<br>~ New Con                                                                                   | CONTRIBUTOR                                                                          | Added           |                       | 0<br>+ ADD PHYSICAL CC                                                                                  | + ADD PHYSICAL CONTRIBUTOR                                                                                                    |            |        |  |  |  |
| Organization<br>FWRN LP                                              | n Name                                                                                                    | Id                                                                                                    | Name                                                                                 | Туре            | Auction Capacity (    | vivv)                                                                                                   | Status                                                                                                    | NDL Status | DELETE |  |  |  |
| Select Dema                                                          | nd Response Resource *                                                                                                    | ∼Contribu                                                                                                    | test2                                                                                | VIRTUAL<br>Y    | 12.3                  |                                                                                                    | PENDING                                                                                                    |            | X      |  |  |  |
| Select a V                                                           | /alue                                                                                                    | Id                                                                                                    | Id Name Type                                                                         |                 | Auction Capacity (MW) | Auction Capacity (MW)                                                                                   |                                                                                                    |            |        |  |  |  |
| Select a Value<br>187536 - SOUTHWEST - Auction - Residential<br>BALK |                                                                                                    |                                                                                                    |                                                                                      | Test11          | VIRTUAL               | 2                                                                                                    |                                                                                                    |            | x      |  |  |  |
|                                                                      |                                                                                                    | BACK                                                                                                    |                                                                                      |                 |                       |                                                                                                    |                                                                                                    |            | SUBMIT |  |  |  |

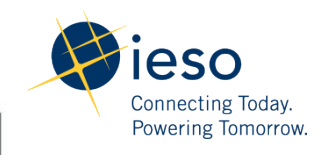

## 9. Verify assignment of Resource(s) to Obligation

| News Tasks (111) Records Reports Actions                                                                    |                                                                                    |                               |                                  |                                            |                                     |                                    |                        | III 🚺 /                              | lppian |                              |                                           |   |                                                |                                                |
|----------------------------------------------------------------------------------------------------|------------------------------------------------------------------------------------|-------------------------------|----------------------------------|--------------------------------------------|-------------------------------------|------------------------------------|------------------------|--------------------------------------|--------|------------------------------|-------------------------------------------|---|------------------------------------------------|------------------------------------------------|
| Q. Search record types SEARCH                                                                               |                                                                                    |                               |                                  |                                            |                                     |                                    |                        |                                      |        |                              |                                           |   |                                                |                                                |
| Capacity Enrollment Requests The record lists capacity enrollment requests for your or                      | Capacity Export Requests<br>View capacity export assessment                        | request and as                | sociate                          | Capacity C<br>View Capac                   | Obligation Con<br>city Obligation ( | i <b>mitments</b><br>Commitmer     | by Org                 | ganizations<br>I registered C        |        |                              |                                           |   |                                                |                                                |
| CDM Plans<br>Plans used to achieve CDM (Conservation and Demand                                             | Demand Response Audit Reque                                                        | <b>sts</b><br>Request detail: | s                                | Equipmen<br>View equip                     | at and Resource                     | es by Facili<br>urces assoc        | <b>ity</b><br>tiated w | vith a facility                      |        |                              |                                           |   |                                                |                                                |
| Equipment and Resources by Organization<br>View equipment and resources associated with the spec            | Equipments by Name<br>View the full list of equipments by                          | Operating No                  | menclat                          | In-Flight E<br>View in-flig                | quipment Reg<br>tht equipment r     | i <b>stration R</b><br>egistration | equest<br>reques       | ts<br>sts for the Pa                 |        |                              |                                           |   |                                                |                                                |
| In-Flight Meter Installation Request(s) (MMP)<br>Viewing/tracking in-flight meter installation requests for | News Tasks (2) Records                                                             | Reports                       | Actions                          |                                            |                                     |                                    |                        |                                      |        |                              |                                           |   |                                                | III 🚺 A                                        |
| Obligation Information by Organization<br>View Capacity Commitments and registered Capacity Re              | Records / Obligation Information to<br>MT TEST ORGAN<br>Summary Organization Detai | by Organization               | n<br>DN 1 (18<br>Related Actions | 8097)                                      |                                     |                                    |                        |                                      |        |                              |                                           |   |                                                | e                                              |
| News Tasks (2) Records Reports Actions                                                                      | Capacity Obligation(                                                               | s) by Zon                     | e for 2021                       |                                            |                                     |                                    |                        | 1.120.0                              |        |                              |                                           |   |                                                |                                                |
| Obligation Information by Organization                                                                      | Commitment Period                                                                  |                               |                                  |                                            |                                     | 12                                 | VIDT                   | ation Type                           |        |                              |                                           |   |                                                |                                                |
| Q Search Obligation Information by Organization SEARCH                                                      | 2021                                                                               |                               |                                  |                                            |                                     |                                    | VINI                   | UAL                                  |        |                              |                                           |   |                                                |                                                |
| Organization Id Organization Name                                                                           |                                                                                    |                               |                                  |                                            |                                     |                                    |                        |                                      |        |                              |                                           |   |                                                | Sorting: Zone *                                |
| 188097 MT TEST ORGANIZATION 1                                                                               | CAR Name                                                                           | Resource<br>Name              | Zone                             | CAR Type                                   | Obligation<br>Type                  | Summ<br>Obligat<br>(MW             | ner<br>tion<br>/)      | Summer<br>Allocated<br>Capacity (MW) |        | Winter<br>Obligation<br>(MW) | Winter<br>Allocated<br>Capacity (MW)<br>2 |   | Summer<br>Obligation<br>Clearing Price<br>(\$) | Winter<br>Obligation<br>Clearing Price<br>(\$) |
|                                                                                                    | DR 1                                                                               |                               | BRUCE                            | Virtual Hourly<br>Demand<br>Response - C&J | VIRTUAL                             |                                    | 50                     | 0                                    | 0      | 25                           | 0                                         | 8 | \$56.00                                        | \$56.00                                        |
|                                                                                                    | Total                                                                              |                               |                                  |                                            |                                     |                                    | 50                     | 0                                    |        | 25                           | 0                                         |   |                                                |                                                |
|                                                                                                    | N                                                                                  |                               |                                  |                                            |                                     |                                    |                        |                                      |        |                              |                                           |   |                                                |                                                |

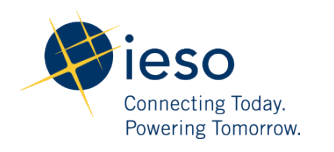

∎°

•

## **Post-Auction Report**

• The Post-Auction Report is out of scope for Market Trial.

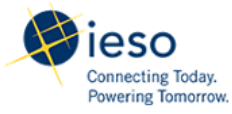

**Capacity Auction: Confidential Post-Auction Report** 

For XXXXXX Created at Feb 19, 2019 14:27:26

### Capacity Auction Periods

| Connitnent<br>Period | Season | Obligation Period           |
|----------------------|--------|-----------------------------|
| May 1, 2021 -        | Summer | May 01, 2021 - Oct 31, 2021 |
| Apr 30, 2022         | Winter | Nov 01, 2021 - Apr 30, 2022 |

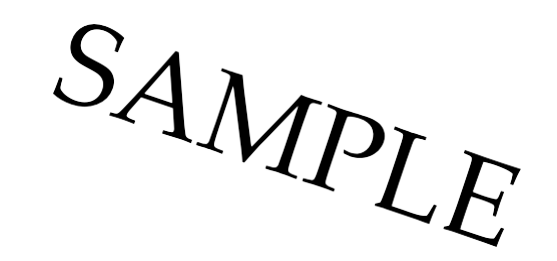

### **Capacity Obligations**

| Capacity Obligation ID | CAR Name | Season | Zone      | CAR Type                     | Capacity Obligation (MW) | Capacity Auction Clearing Price (\$ /<br>MW-day) | Capacity Obligation Start Date | <b>Capacity Obligation End Date</b> |  |
|------------------------|----------|--------|-----------|------------------------------|--------------------------|--------------------------------------------------|--------------------------------|-------------------------------------|--|
| 7421                   | CAR1     | Summer | EAST      | HDR - Physical               | 29                       | 334.64                                           | May 1, 2021                    | October 31, 2021                    |  |
| 7422                   | CAR 2    | Summer | NIAGARA   | Dispatchable Load            | 11.2                     | 334.64                                           | May 1, 2021                    | October 31, 2021                    |  |
| 7423                   | CAR 3    | Summer | TORONTO   | Capacity Generation Resource | 1                        | 334.64                                           | May 1, 2021                    | October 31, 2021                    |  |
| 7424                   | CAR 4    | Summer | ESSA      | Capacity Storage Resource    | 6.5                      | 334.64                                           | May 1, 2021                    | October 31, 2021                    |  |
| 7425                   | CAR 5    | Summer | NORTHWEST | HDR - Virtual C&I            | 21.2                     | 334.64                                           | May 1, 2021                    | October 31, 2021                    |  |
| 7426                   | CAR 6    | Summer | EAST      | Capacity Import Resource     | 63.7                     | 334.64                                           | May 1, 2021                    | October 31, 2021                    |  |
| 7427                   | CAR 7    | Summer | OTTAWA    | Capacity Storage Resource    | 5.4                      | 334.64                                           | May 1, 2021                    | October 31, 2021                    |  |
| 7428                   | CAR 8    | Winter | NORTHEAST | Capacity Storage Resource    | 8                        | 300                                              | November 1, 2021               | April 30, 2022                      |  |
| 7429                   | CAR 9    | Winter | WEST      | Capacity Generation Resource | 5.5                      | 300                                              | November 1, 2021               | April 30, 2022                      |  |

Help

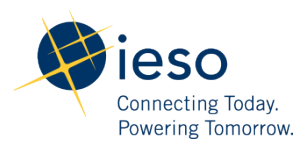

## Market Trial Test Plan

- Initiate and complete all of the applicable Market Trial activities in Online IESO for one of the following scenarios (only one will apply to any Market Trial participant):
  - 1. Organization with a Capacity Auction eligible Generation Resource;
  - 2. Organization with a new or existing Virtual Demand Response Resource;
  - 3. Organization with a new or existing Physical Demand Response Resource;
  - 4. Organization with a Capacity Storage Resource;
  - 5. Organization with a System-backed Import Resource.

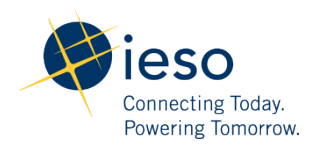

# Market Trial Test Plan – Participant Expectations

- Complete activities by navigating through each of the Online IESO screens (per the steps provided in the Online IESO reference guide);
- Identify and submit any potential defects in the system, or suggest improvements for the IESO's consideration using the template in Appendix B of the Market Trial Test Plan.

25

## **Other Information**

- On February 25<sup>th</sup> the IESO posted the Market Trial Test Plan and issues logging template for reporting issues/suggesting enhancements to the Capacity Auction active engagement webpage;
- In an event you encounter any technical issues using Online IESO, please email the IESO immediately at <u>capacity.auction@ieso.ca;</u>
- It is suggested that Market Trial participants conduct testing during business hours (i.e. 8 am to 4 pm) to ensure that the appropriate support is available should any issues arise, and to approve tasks generated as part of the auction process.

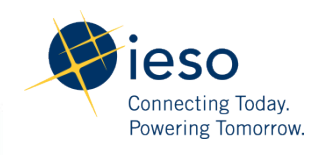

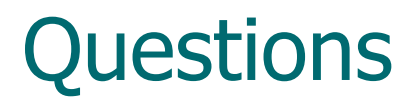

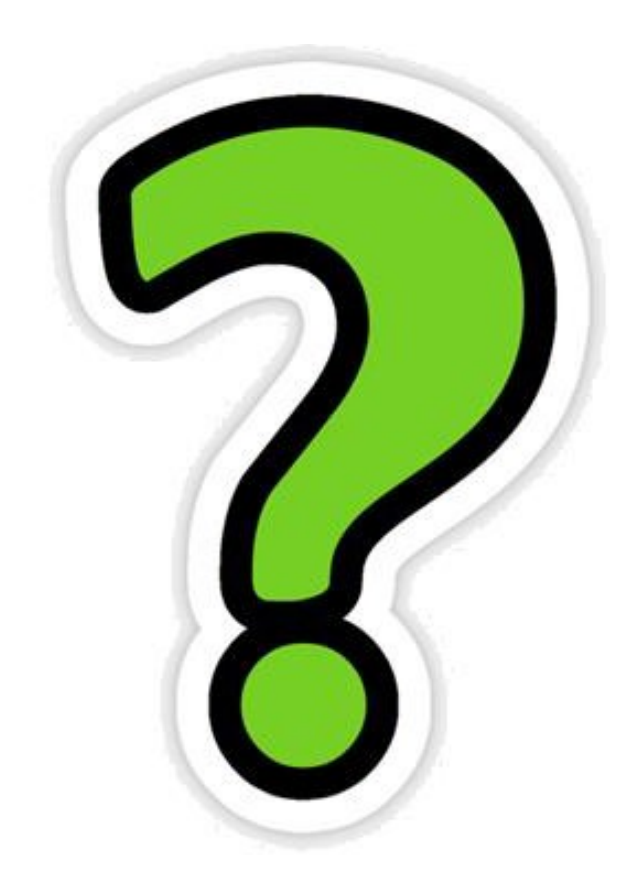

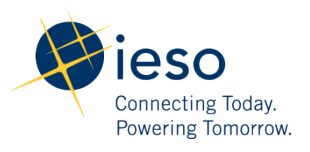